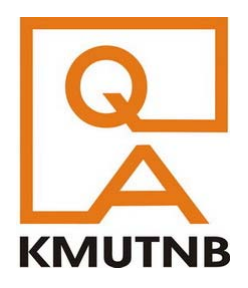

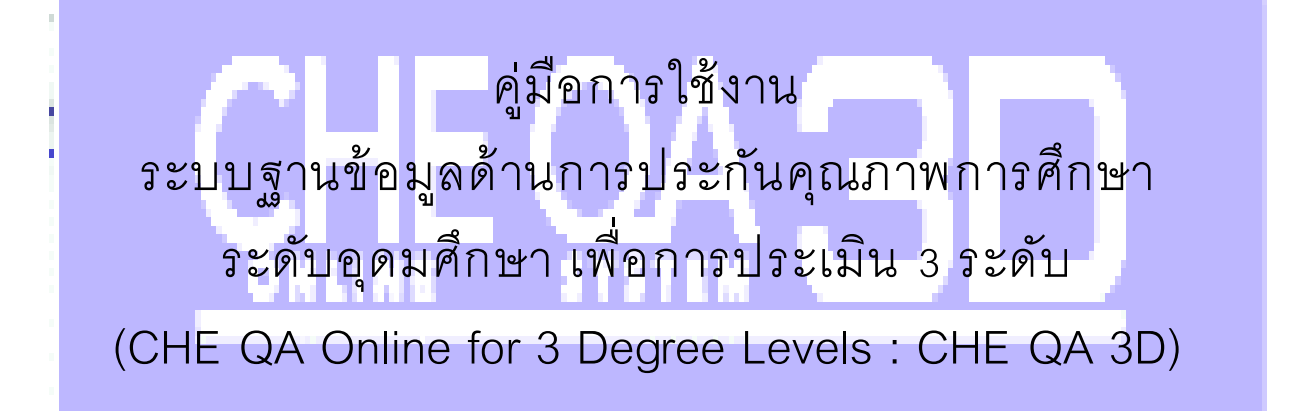

# สำหรับผู้ใช้งานระดับแขนงวิชาของหลักสูตร (ปรับปรุง พ.ศ.2561)

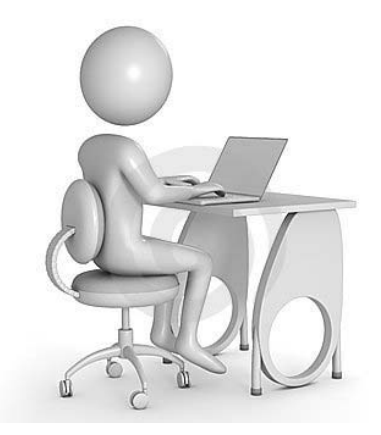

# ศูนย์ประกันคุณภาพการศึกษา มหาวิทยาลัยเทคโนโลยีพระจอมเกล้าพระนครเหนือ

มิถุนายน 2561

การใช้งานระบบ CHEQA Online 3D สำหรับผู้ใช้งานระดับแขนงวิชาของหลักสูตร (CurriculumBranch)

ระบบฐานข้อมูลด้านการประกันคุณภาพการศึกษา ระดับอุดมศึกษา เพื่อการประเมิน 3 ระดับ (CHE QA Online for 3 Degree Levels : CHE QA 3D) เป็นระบบฐานข้อมูลที่สำนักงานคณะกรรมการ การอุดมศึกษา (สกอ.) ได้พัฒนาจากระบบฐานข้อมูล CHE QA Online เดิม โดยพัฒนาให้รองรับระบบ การประกันคุณภาพการศึกษาภายในรอบใหม่ (พ.ศ.2557 – 2561) ที่กำหนดให้มีการประกันคุณภาพ การศึกษาภายใน 3 ระดับ คือ ระดับหลักสูตร ระดับคณะ และระดับสถาบัน

การทำงานระดับหลักสูตรสำหรับหลักสูตรที่มีแขนงวิชา หรือมีการจัดการศึกษานอกสถานที่ตั้ง หรือ ในวิทยาเขต จะต้องมีการบันทึกข้อมูลในระดับแขนงวิชา/ศูนย์นอกที่ตั้ง/วิทยาเขต โดยผู้ใช้งานที่ได้สิทธิ์เข้า ใช้งานระดับแขนงวิชาของหลักสูตร

การเข้าใช้งานระบบ

การเข้าใช้งานระบบ CHE QA 3D ให้เข้าใช้งานผ่านเว็บเบราว์เซอร์ (ผู้พัฒนาระบบแนะนำให้ใช้ Google Chrome) ที่ http://www.cheqa.mua.go.th/ หรือเข้าใช้งานผ่านหน้าเว็บไซต์ของสำนักมาตรฐาน และคุณภาพอุดมศึกษา สกอ. (http://www.mua.go.th/users/bhes/)

| สำนักมาตรฐานและคุณภาพอุดมศึกษา<br>เขาอาเมโปรโมาริปาร์เสียงเรียกปลาประกอดเมิญ<br>อาเรา ประเพศ แต่ประกอบไป เกร                                                                                                    |
|----------------------------------------------------------------------------------------------------|
| Λοταδουρακήτώτα     Αποιού ματά το ματά το ματα το ματά το ματά το ματά το ματά το ματά το ματά |

เลือกเข้าใช้งานระบบฐานข้อมูลประกันคุณภาพ 🎯 🎫 🕬 เละเลือกเข้าทำงาน ระบบ CHEQA Online ปีที่ต้องการทำงาน จะเข้าสู่หน้า Login ของระบบ

หรือป้อน URL ของระบบโดยตรง http://www.cheqa.mua.go.th/cheqa3d<u>xxxx</u>/ โดยที่ <u>xxxx</u> คือ เลขที่ปีการศึกษาที่ต้องการบันทึกข้อมูล เช่น การบันทึกข้อมูลปีการศึกษา 2560 ให้ใช้ URL http://www.cheqa.mua.go.th/cheqa3d2560/

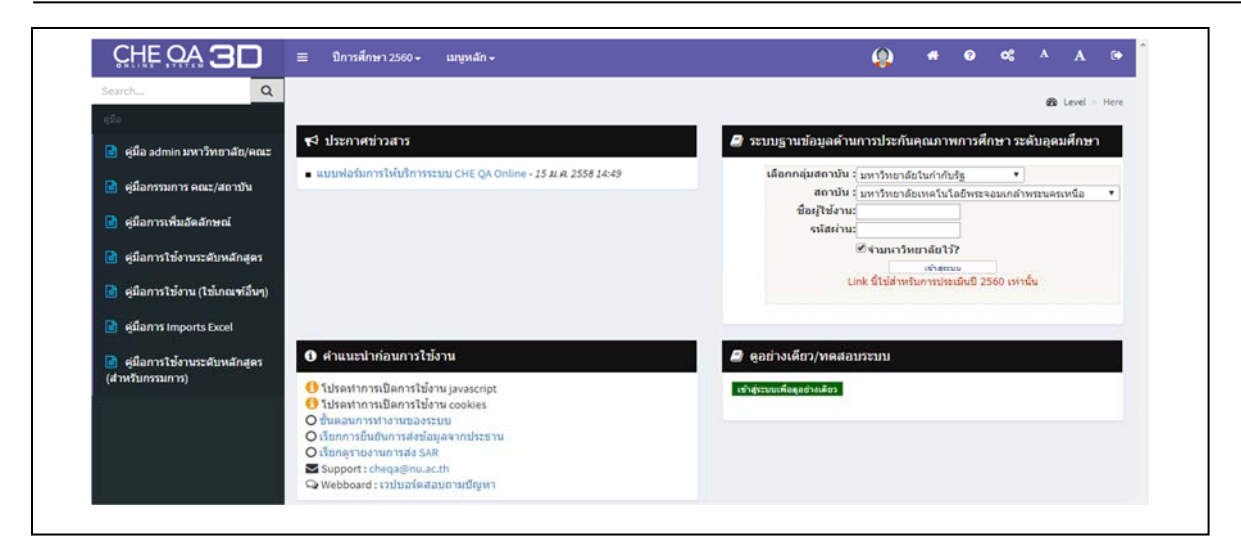

การ Login เข้าใช้งานระบบ ดำเนินการดังนี้

- 1. เลือกกลุ่มสถาบัน (ในกรณีของ มจพ. ให้เลือกมหาวิทยาลัยในกำกับรัฐ)
- 2. เลือกสถาบัน
- 3. ป้อนชื่อผู้ใช้งาน (Username)
- 4. ป้อนรหัสผ่าน
- 5. ในกรณีที่ต้องการให้ระบบจำชื่อมหาวิทยาลัยไว้เพื่อใช้ในครั้งต่อไป (สำหรับคอมพิวเตอร์แต่ละ

เครื่อง) ให้คลิกในช่องสี่เหลี่ยมหน้า 🔤 🗤 🗤 ให้เกิดเครื่องหมายถูก 🜌 🕬 🕬

6. คลิกปุ่มเข้าสู่ระบบ 👘 🕬

| Search Q                                        |                                                                                                    |                                                                                                    |
|-------------------------------------------------|----------------------------------------------------------------------------------------------------|----------------------------------------------------------------------------------------------------|
| ศูล็อ                                           |                                                                                                    | 😤 Level > Here                                                                                        |
| 💼 คู่มือ admin มหาวิทยาลัย/คณะ                  | ๙⊄ ประกาศข่าวสาร                                                                                                    | 😂 ระบบฐานข้อมูลด้านการประกันคุณภาพการศึกษา ระดับอุดมศึกษา                                             |
| 📄 คู่มือกรรมการ คณะ/สถาบัน                      | <ul> <li>แบบฟอร์มการให้บริการระบบ CHE QA Online - 15 ม.ศ. 2558 14:49</li> </ul>                                                                                                    | เลือกกลุ่มสถาบัน รุ่มหาวิทยาลัยในกำกับรัฐ ▼<br>สถาบัน รุ่มหาวิทยาลัยเทคโนโลยีพรรจอมเกล้าพระนครเหนือ ▼ |
| 📄 คู่มือการเพิ่มอัดลักษณ์                       |                                                                                                    | ชื่อผู้ใช่งาน: <sub>(heqs</sub><br>รหัสผ่าน:                                                          |
| 🖻 คู่มือการใช้งานระดับหลักสูตร                  |                                                                                                    | ⊗ี่งำมหาวิทยาลัยไว้?                                                                                  |
| 📄 คู่มือการไข้งาน (ไข้เกณฑ์อื่นๆ)               |                                                                                                    | Link นี้ไข้สำหรับการประเม็นปี 2560 เท่านั้น                                                           |
| 📄 คู่มีอการ Imports Excel                       |                                                                                                    | เกิด Socian timeout ขึ้นไปรดทำการ Login เพื่อเข้าไร่งานสิทธิอิกครั้ง                                  |
| คู่มือการใช้งานระดับหลักสูตร<br>(สำหรับกรรมการ) | <ol> <li>ศำแนะนำก่อนการใช้งาน</li> </ol>                                                                                                    | 😫 ดูอย่างเดียว/ทดสอบระบบ                                                                              |
|                                                 | <ul> <li>ประเทศการเป็นการใช้งาน javascript</li> <li>ประเทศการเป็นการใช้งาน cookies</li> <li>ประเทศการที่งานของระบบ</li> <li>ประเทศการขึ้นขั้นมีมารสงสนิมสุลากประธาน</li> <li>ประเทศการขึ้นขั้นการสงสรมสะ</li> </ul> | เข้าสุระบบเพิ่งดูแต่งางสีขว                                                                           |

ระบบจะเข้าสู่หน้าแรกของการทำงานในฐานะผู้ใช้งานระดับแขนงวิชาของหลักสูตร พร้อมทั้งชื่อ หลักสูตรที่สามารถเข้าใช้งานได้ ในกรณีที่ได้สิทธิ์เข้าทำงานกับแขนงวิชา/ศูนย์นอกที่ตั้ง/วิทยาเขตมากกว่า 1 แขนงวิชา/ศูนย์นอกที่ตั้ง/วิทยาเขต จะแสดงชื่อแขนงวิชา/ศูนย์นอกที่ตั้ง/วิทยาเขตที่มีสิทธิ์เข้าทำงาน ทั้งหมด โดยมีเมนูการทำงาน ได้แก่

- 1. ปีการศึกษา มีการศึกษา 2557 ใช้เลือกปีการศึกษาที่ต้องการทำงาน
- 2. ชื่อผู้ใช้งาน 👂 🛯 🗠 🕒 ы
- 3. Home 🖸 สำหรับกลับไปที่หน้าจอแรก
- 4. ออกจากระบบ 🗳

| CHEQ ≡ 10/                 |                               |                                                                                                    | ٩                     |                |                                                |                         |
|----------------------------|-------------------------------|----------------------------------------------------------------------------------------------------|-----------------------|----------------|------------------------------------------------|-------------------------|
| Q<br>ข้อมูลา<br>ริชาเอก/วิ | ຟລັກສູດວ ແຫຼ່[[[-1]<br>ທຍາເນສ |                                                                                                    |                       |                |                                                | <b>2</b> 3 Level → Here |
| 📥 เลือ                     | กหลักสูตร                     |                                                                                                    | Langer and the second |                | and a second                                   |                         |
|                            | รห่สหลักสูตร                  | ช่อหลักสูตร                                                                                           | ระดับการศึกษา         | การ<br>ประเมิน | กลุมสาชา                                       | สงผลการ<br>ประเมิน      |
| Selec                      | ct 25520151104482             | หลักสูตรครุศาสตรอุดสาหกรรมบัณฑิต สาขาวิชาวิศวกรรมไฟฟ้า มหาวิทยาลัย<br>เทคโนโลยีพระจอมเกล้าพระนครเหนือ | ปริญญาตรี             | CUPT           | กลุ่มสาขาวิชา<br>มนุษยศาสตร์และ<br>สังคมศาสตร์ | ×                       |

การทำงานกับแขนงวิชา หรือศูนย์นอกที่ตั้ง หรือวิทยาเขต ให้คลิกที่ปุ่ม second หน้าชื่อแขนงวิชา/ ศูนย์นอกที่ตั้ง/วิทยาเขตที่ต้องการเข้าทำงาน จะปรากฏหน้าจอการทำงานกับแขนงวิชา/ศูนย์นอกที่ตั้ง/ วิทยาเขตที่เลือก

| CHE QA |     |                                                                                                    | ข่อมูลพื้นฐาน CDS -                                                                                                    |                                                                      |                                                                                   | 0                         | fte_ee_b1_b1       |         |         | ¢      |        |      |  |
|--------|-----|----------------------------------------------------------------------------------------------------|----------------------------------------------------------------------------------------------------|----------------------------------------------------------------------|-----------------------------------------------------------------------------------|---------------------------|--------------------|---------|---------|--------|--------|------|--|
| Search | Q 7 | (หม<br>ข้อมูลหลักสูตร ระต<br>ค่าอธิบายสี<br>() หมายถึงชัมที่กข้อมูลแ<br>() หมายถึงชัมที่กข้อมูลแ<br>() หมายถึงชัมที่กข้อมูลเราไป<br>() หมายถึงชีม () หมาย<br>() หมายถึงชีม () หมาย<br>() หมาย<br>() หมาย | ໂກສູດອອດອອກສາສແອວລະແສ າານາກ<br>ໂນ : ນ້ອີຍຸມຊາດອີ 🗙 )<br>ລຳ ] 🥧 ານນາຍຄິດອັນເຈົ້າເປັນ<br>ເ <b>ກາຈິ Common Dat</b><br>ອອມສາະກັນ-ຄາແະ(ຄາຍຊີ ໄມ່ມີຈັດພູ | รรมบัณฑิต สาขา<br>- (ไม่มีข่อมูลท์ต่อง<br>a Set ส่ำหรั<br>ละะลับกาค) | รีขาวีสวกรรมไฟฟ้า มหาวิทยาล่<br>ขันทึก)   📵 หมายถึงยังไม่มีการเ<br>บบันทึก ช้อมูล | ถัยเทคโนโ<br>มันทึกข่อมูล | ลยีพระจอมเกล้<br>เ | เพระนคร | สหนือ[2 | 552015 | 104483 | 1[2] |  |

บนแถบเมนูด้านบน มีเมนูต่างๆ ได้แก่ ปีการศึกษา ข้อมูลพื้นฐาน เลือกหมวด และรายงาน ผลการประเมิน และมีปุ่มเมนู Home 🎑 และออกจากระบบ 🗳

การทำงานระดับแขนงวิชา/ศูนย์นอกที่ตั้ง/วิทยาเขตเป็นการบันทึกหรือแก้ไขข้อมูลเกี่ยวกับอาจารย์ ประจำหลักสูตรที่รับผิดชอบแขนงวิชา/ศูนย์นอกที่ตั้ง/วิทยาเขตนั้นๆ เมื่อเลือกเข้าทำงานแขนงวิชา/ศูนย์ นอกที่ตั้ง/วิทยาเขตใดแล้ว ให้คลิกเลือก

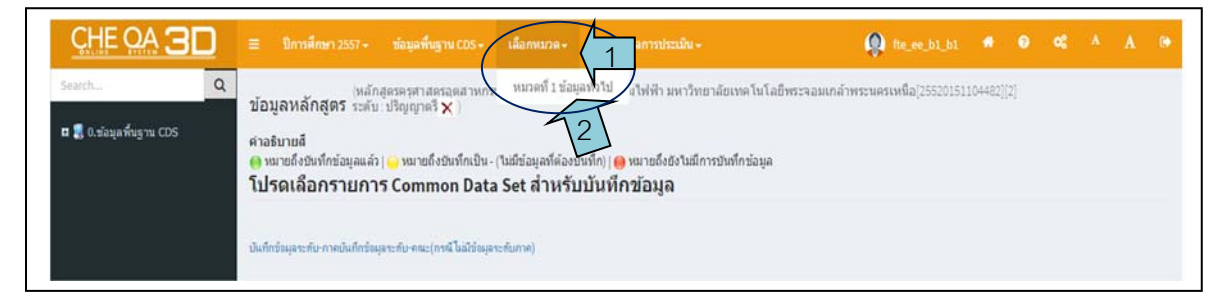

จะมีเมนูย่อยให้บันทึกข้อมูลหมวดต่างๆ ตามที่กำหนดใน มคอ7 แต่สำหรับหลักสูตรที่ไม่ได้ใช้ระบบ ประกันคุณภาพภายในที่ สกอ. จัดทำขึ้น จะให้บันทึกข้อมูลเฉพาะหมวดที่ 1 ข้อมูลทั่วไป เท่านั้น ให้คลิก เลือกทำงาน พฤศักร์ของเขนงวิชา/ศูนย์นอกที่ตั้ง/วิทยาเขตในกรณีที่มีข้อมูลอยู่แล้ว ที่จอด้านซ้ายจะมีเมนู ใด พร้อมทั้งข้อมูลของแขนงวิชา/ศูนย์นอกที่ตั้ง/วิทยาเขตในกรณีที่มีข้อมูลอยู่แล้ว ที่จอด้านซ้ายจะมีเมนู ให้เลือก 2 เมนู คือ

- 1. 🖻 ขอมูลหลักสูตร</u> คลิกเพื่อให้แสดงข้อมูลทั่วไปของหลักสูตรที่ได้บันทึกไว้แล้ว
- 2. <a>Input</a> คลิกเพื่อบันทึกหรือแก้ไขข้อมูล

| (  | CHEQA          | =               | มิกา                          | เรศึกษา 2557                     | 7+                 | ข้อมูลพื้นฐา              | או CDS +               | เลือกหมวด     | - 510      | าามผลการประเมิน -  | 9         | fte_ee_b1_b1   | •       | 0       | œ       | A      | A              |      |
|----|----------------|-----------------|-------------------------------|----------------------------------|--------------------|---------------------------|------------------------|---------------|------------|--------------------|-----------|----------------|---------|---------|---------|--------|----------------|------|
| 10 | rch            | 2<br>ข้อ<br>วิช | อมูลห<br><sub>Intan/วิท</sub> | ลัก <mark>สูตร</mark> ร<br>ยาเขต | អត់ភេត្<br>រះគ័ប : | វូตรครุศาสตร<br>ปริญญาตรี | รอุตสาหก<br><b>X</b> ) | รรมบัณฑ์ด สาร | ยาวิชาวิศว | กรรมไฟฟ้า มหาวิทย  | าลัยเทคโน | โลยีพระจอมเกล้ | าพระนคร | เหนือ(2 | 552015: | 110442 | 2][2]<br>Level | Here |
|    | ข้อมูลหลักสูดร | 57              | ບບລໍດໂໝ່                      | ă.                               | •                  | 1                         |                        |               |            |                    |           |                |         |         |         |        |                |      |
|    | Input          |                 | G Reload                      |                                  |                    |                           |                        |               |            |                    |           |                |         |         |         |        |                |      |
|    |                | Ŀ               | 🛃 ວຣິນ                        | ายผลการด่                        | ้ำเนิน             | เงานดามดัว                | บ่งขึ้                 |               |            |                    |           |                |         |         |         |        |                |      |
|    |                | Į               | สวบ่งนี้                      |                                  | 1                  | ผลการดำเนินงา             | 111                    |               |            |                    |           |                |         |         |         |        |                |      |
|    |                |                 |                               |                                  |                    |                           |                        |               |            | No data to display |           |                |         |         |         |        |                |      |
|    |                |                 |                               |                                  |                    |                           |                        |               |            | No data to display |           |                |         |         |         |        |                |      |

การบันทึก/แก้ไขข้อมูลระดับแขนงวิชา/ศูนย์นอกที่ตั้ง/วิทยาเขต

เมื่อเลือกหมวดเพื่อบันทึก/แก้ไขข้อมูลแล้ว ถ้าต้องการบันทึกหรือแก้ไขข้อมูลให้คลิกปุ่ม **และ** ทางหน้าจอด้านซ้าย จะมีรายการข้อมูลให้บันทึก/แก้ไข 3 รายการ คือ อาจารย์ประจำหลักสูตร อาจารย์ ผู้สอน และสถานที่จัดการเรียนการสอน

| CHE QA                                              | 😑 มีการศึกษา 2557 -                            | ข้อมูลพื้นฐาน CDS +                                 | ເລືອກທາກາສ+     | รายงานผลการประเม็น -       | <b>(</b> fte_ee_b1_b1  |         | 8       | œ       | A      | A       |      |
|-----------------------------------------------------|------------------------------------------------|-----------------------------------------------------|-----------------|----------------------------|------------------------|---------|---------|---------|--------|---------|------|
| Search Q.<br>หมวดที่ 1 ปลยุดทำใป                    | (หล<br>ข้อมูลหลักสูตร ระต่<br>วิชาเอก/วิทยาเขต | កែតូតទតទុកាត់តទត្តតតាអកទ<br>បែះ ឃុំទិល្លល្អាតទី 🗙 ) | รมบัณฑ์ค สาขาวิ | ชาวิศวกรรมไฟฟ้า มหาวิทยาลั | ขเทคโนโลยีพระจอมเกล้าพ | ระนครเร | หนือ[25 | 5520151 | 110448 | Level > | Here |
| <ul> <li>∎ tiauautinger</li> <li>▲ Input</li> </ul> | ระบบอัตโนมได้<br>ØReload                       |                                                     |                 |                            |                        |         |         |         |        |         |      |
| อาจารย์ประจำหลักสูตร<br>อาจารย์ผัสอน                | 🛃 อธิบายผลการดำเ                               | นินงานดามด้วบ่งชื่                                  |                 |                            |                        |         |         |         |        |         |      |
| สถานที่จัดการเรียนการสอน                            | สวบ่งชื                                        | ผลการสำเนินงาน                                      |                 |                            |                        |         |         |         |        |         |      |
|                                                     |                                                |                                                     |                 | No data to display         |                        |         |         |         |        |         |      |

1. การบันทึกข้อมูลอาจารย์ประจำหลักสูตร

การบันทึกข้อมูลอาจารย์ประจำหลักสูตรประกอบด้วย 2 ส่วน คือ การบันทึกอาจารย์ประจำ หลักสูตรตามที่ระบุใน มคอ2 และอาจารย์ประจำหลักสูตรที่ทำหน้าที่ในปัจจุบัน ทำได้โดย

คลิกเลือก 
 ตี่กรอบเมนูด้านซ้ายมือ ระบบจะแสดงทางเลือกทำงานบันทึกแก้ไขอาจารย์
 ประจำหลักสูตร อาจารย์ผู้สอน และสถานที่จัดการเรียนการสอน

| เหล็กสูงระดุศาสตรอุณาหารรมอิณาโล สาขาวิชาวิศาการมให้ฟ้า มหาวิทยาสัยเทค ในโลยีพระจอมหล่าพระมะครหนึ่ง[255005104402][2]<br>ช่อมูลหลึกสูงระรมปี:::โส้ญญาครี ★ )<br>วิชาเอล/โทยานตะ<br>สามบอลโนนได้<br>CRebad                                                                   |
|----------------------------------------------------------------------------------------------------|
| คลิกเพื่อดูชื่ออาจารย์ในฐานข้อมูล                                                                                                    |
| นส์อก <mark>รายนางหนดิทากๆ ซึ่งอาจจางที่ประรำหลักสูดร นางรดีการดูดุต วินส์อนซิที่น่าทำงาน วินส์อนซิที่น่าออก ประเภท การทิมติตของ ตน<br/>No data to display<br/>รับนกักเลือกไปเป็นอาจาหยังระราหลักสูตร (สิจจุบัน)</mark>                                                    |
| ▲ อาจารย์ประสาหลักสูตร เป็จจุบัน<br>เลือกอาจารย์<br>ชายมายังระรางสักสูตร 1 ระการที่การาสูงสุด<br>ชายมายังระรางสักสูตร 1 ระการที่การาสูงสุด<br>ชายมอีกรับร่างการ รัสอาจจากประสาทสักสูงสุด<br>หันสัมชายีกรับร่างสุดๆ<br>หันสมอายุสาทส์ การที่มะติดชอบ<br>หัน data to display |
| ±้                                                                                                    |
| I D genie HTML   B X   E E 🐁 🗞 🕢   🔤 🖛 Ka • nuudinus • suon •                                                                                                    |

1.1 การกำหนดอาจารย์ประจำหลักสูตรตามที่ระบุใน มคอ2

ที่ส่วนการทำงานอาจารย์ประจำหลักสูตร (มคอ2) คลิกที่กรอบลูกศรลง 
 อาจารย์
 ภะบบจะแสดงรายชื่ออาจารย์ที่มีอยู่ในฐานข้อมูลให้เลือก

| เลือ | งกอาจารย์  |              |                    |                                 |
|------|------------|--------------|--------------------|---------------------------------|
| #    | ชื่อ       | ana          | สาแหน่งทางวิชาการ  | วุฒิการศึกษา                    |
|      | จิราวรรณ   | บรรงศ์เสดีอร | -                  | ปริญญาตรี                       |
|      | โยทกา      | ชมพูศรั      | ผู้ช่วยศาสตราจารย์ | ปริญญาโท                        |
|      | พีระวัตร   | นับวงค์      | อาจารย์            | ปริญญาโท                        |
|      | ຈຶດດິນເນານ | วงศ์ษา       | อาจารย์            | ปริญญาโท                        |
|      | ธีรวรรณ    | สุวรรณ์      | อาจารย์            | ปริญญาโท                        |
|      | นิพา       | ศรีวะรมย์    | อาจารย์            | ปริญญาเอก                       |
|      | ] บัญญา    | หาญโสภา      | -                  |                                 |
|      | พีรดา      | คะมะปะเด     | •                  | ประกาศนียบัตรวิชาชีพ<br>ชั้นสูง |

คลิกในช่องสี่เหลี่ยม 
 หน้าชื่ออาจารย์ที่เป็นอาจารย์ประจำหลักสูตรตาม มคอ2
 (สามารถเลือกได้ครั้งละมากกว่า 1 คน) ให้มีเครื่องหมายถูก 
 ชื่ออาจารย์ที่เลือกจะปรากฏที่กรอบด้านบน
 คลิกที่หมายเลขหน้าที่อยู่ด้านล่างเพื่อดูรายชื่ออาจารย์ประจำที่อยู่หน้าอื่นๆ

13 มิถุนายน 2561

|                | เลือ | กอาจารย์           |               |                    |                                 |
|----------------|------|--------------------|---------------|--------------------|---------------------------------|
|                | 552  | 0800002811 จิตดิมเ | ณฑม์          |                    |                                 |
|                | #    | ชื่อ               | สกุล          | สาแหน่งทางวิชาการ  | วุฒิการศึกษา                    |
|                |      |                    |               |                    |                                 |
|                |      | จิราวรรณ           | บวรวงศ์เสถียร | -                  | ปริญญาตรี                       |
| N              |      | โยทกา              | ชมพูศรั       | ผู้ช่วยศาสตราจารย์ | ปริญญาโท                        |
|                |      | พีระวัดร           | นั้นวงค์      | อาจารย์            | ปริญญาโท                        |
| คลิกเพื่อเลือก |      | จิตติมณฑน์         | วงศ์ษา        | อาจารย์            | ปริญญาโท                        |
| /              |      | ธีรวรรณ            | สุวรรณ์       | อาจารย์            | ปริญญาโท                        |
| V              |      | นีพา               | ศรีวะรมย์     | อาจารย์            | ปริญญาเอก                       |
|                |      | บึญญา              | หาญโสภา       |                    |                                 |
|                |      | พีรดา              | คะมะปะเด      |                    | ประกาศนียบัตรวิชาขีพ<br>ชั้นสูง |

สามารถกรองค้นหาอาจารย์ที่มีชื่ออยู่ในฐานข้อมูลได้ โดยป้อนคำค้นที่ต้องการใช้เป็น เงื่อนไขในการกรองค้นข้อมูล เช่น ชื่อ สกุล ในช่องว่างที่ตรงกับสิ่งที่ต้องการค้นเหนือรายชื่ออาจารย์ จะ ปรากฏชื่อ/รายชื่ออาจารย์ที่ค้นพบในฐานข้อมูลที่มีเงื่อนไขสอดคล้องกับคำค้นที่ระบุ จากนั้นคลิกเลือก อาจารย์ที่ต้องการ ชื่ออาจารย์ที่เลือกจะปรากฏที่กรอบด้านบน

|                       | <ul> <li>อาจารย์ประจํ</li> <li>เลือกอาจารย์</li> <li>3120101815909 ขจ</li> </ul> | าหลักสูตร(มคอ2)<br>ร |                    |                                 |                         |
|-----------------------|----------------------------------------------------------------------------------|----------------------|--------------------|---------------------------------|-------------------------|
|                       | # ชื่อ                                                                           | สกุล                 | สาแหน่งทางวิชาการ  | วุฒิการศึกษา                    |                         |
| ป้อนคำค้นเพื่อคัดกรอง | 235                                                                              |                      |                    |                                 |                         |
|                       | 🗹 શવડ                                                                            | อินวง <del>บ</del> ้ | ผู้ช่วยศาสตราจารย์ | ปริญญาโท                        | 🛂 🤇 5 คลิกพื้นที่ว่าง 👘 |
| 2                     | 🗏 ขจรศักดิ์                                                                      | เหลืองทรงชัย         |                    | ประกาศนียบัตรวิชาชีพ<br>ชั้นสูง |                         |
|                       |                                                                                  |                      |                    | Close                           |                         |

 เมื่อเลือกอาจารย์ประจำหลักสูตรแต่ละคน หรือเลือกได้ครบทุกคนแล้ว คลิกมี่พื้นที่ใดๆ ที่อยู่นอกกรอบรายชื่อ จะปรากฏเลขรหัสบัตรประชาชน และชื่ออาจารย์ที่เลือกที่กรอบเลือกอาจารย์

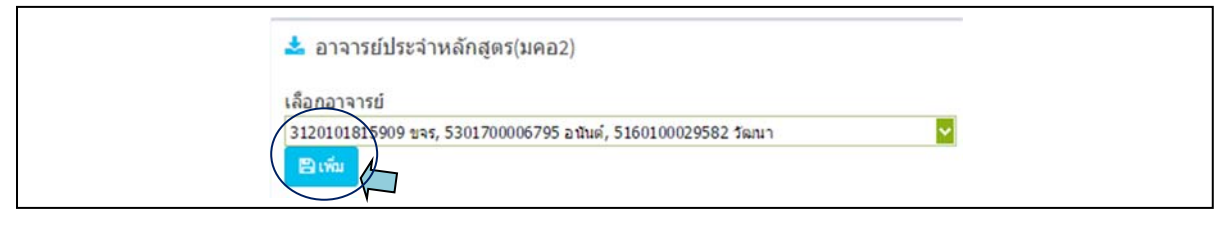

| ระสมกับ 14 152<br>                                                                                                    | teanan | 190                     |                              |                    |                        |                    |        |                                                                                                    |
|----------------------------------------------------------------------------------------------------|--------|-------------------------|------------------------------|--------------------|------------------------|--------------------|--------|----------------------------------------------------------------------------------------------------|
| <ul> <li>เมือก สำนหน่งหางริษาการ ชื่ออาจารณ์ประจำหลักสูงระ วูลัการศึกษาสูงสุด วินเดือนปีที่เข้าทำงาน วินเดือนปีที่เข้าทำงาน วินเด็มปีที่เข้าทำงาน วินเด็มที่เข้าทำงาน วินเด็มปีที่เข้าทำงาน วินเด็มปีที่เข้ามาดาลาสูงคุณ ท่าที่เอาลงค่า เข้าที่เข้ามาที่เข้าที่เข้ามาดาลงที่เข้ามาดา<br/>เข้าข้าเข้าเข้าที่เข้าเข้าที่เข้าที่เข้าที่เข้าที่เข้าที่เข้าที่เข้าที่เข้าที่เข้าที่เข้าที่เข้าที่เข้าที่เข้าที่</li> </ul> |        |                         |                              |                    |                        |                    |        |                                                                                                    |
| เสือก สำนหน่งหางวิชาการ ชื่ออาจารย์ประจำหลักสูงร วูเม็การศึกษาสูงสุด วินเดือนปีที่เข้าทำงาน วินเดือนปีที่ต่าออก ประเภท การรับโดยรอบ<br>อ.ศารา/วิทยาแรง: 25520151104482_0150000013002:ระบบส์ด ในปลี<br>                                                                                                    | ខាត់រ  |                         |                              |                    |                        |                    |        |                                                                                                    |
| เลือก สามหน่งทางริษาการ ซื้ออาจารมีประจำหลิดสูตร วูณีการศึกษาสูงสุด วินเดือนปีที่เข้าทำงาน วินเดือนปีที่ต่าออก ประเภท การรับสิตรอง<br>⊡ สาขา/วิทยาเขต: 25520151104482_015000013002ระบบอัตโนปลี<br>                                                                                                    |        |                         |                              |                    |                        |                    |        | โลก เรื่อง เรื่อง เรื่อง เรื่อง เรื่อง เรื่อง เรื่อง เรื่อง เรื่อง เรื่อง เรื่อง เรื่อง เรื่อง เรื่อง เรื่อง เร |
| สารา/รีหยาเขะ: 25520151104482_0150000013002รรมขอละในมิลั     ชุมัยผาลตราราช์ ขางสัมวงษ์ ปริญญาโท     สล้าเร็จรมบ                                                                                                    | เมือง  | ด้านหน่งทางวิชาการ      | ชื่ออาจารยัประจำหลักสูตร     | วุฒิการศึกษาสูงสุด | วันเดือนปีที่เท่าทำงาน | วันเดือนปีที่สาลอก | ประเภท | การรับผิดของ                                                                                                    |
| 🔠 ผู้ช่วยศาสตราราช์ ขะร.จันวงษ์ บริญญาโท                                                                                                    | 🗉 สาย  | /ຈັນພາເພລ: 255201511044 | 82_0150000013002:ระบบส์ตโนมั | 1                  |                        |                    |        |                                                                                                    |
|                                                                                                    | 0      | ผู้ช่วยศาสตราจารย์      | ขจร อื่นวงษ์                 | ปริญญาโท           | 9 4                    | ะยุท ะ             | -      | eânthomu Delete                                                                                                 |
| 🧧 รองศาสตราจารย์ อนันต์ อันสาราญ บริญญาลา คลิกเพื่อแก้ เป็นความรับผิดชื่อบ 🥕 แล้กเพื่อระบุ เ                                                                                                    |        | รองศาสตราจารย์          | อนันต์ สืบสำราญ              | ปริญญาเอก          | คลกเพอเ                | เกไขความรา         | าต่อกา | eñniñaszu Delete                                                                                                |

ถ้าต้องการนำอาจารย์คนใดออกจากรายชื่อที่เลือกไว้คลิก Delete ท้ายชื่ออาจารย์

ที่ต้องการนำออก

สำหรับหลักสูตรระดับบัณฑิตศึกษาที่มีการจัดการเรียนการสอนในศูนย์นอกที่ตั้ง/วิทยาเขต สามารถกำหนดบทบาทความรับผิดชอบของอาจารย์ประจำหลักสูตรได้ว่าอาจารย์คนใดทำหน้าที่อาจารย์ ผู้รับผิดชอบหลักสูตร โดยคลิกที่ คลิกเพือระบุ ที่ช่องการรับผิดชอบ กรรมตัวเลือกให้เลือกว่าอาจารย์ ผู้นั้นทำหน้าที่อาจารย์ประจำหลักสูตร หรืออาจารย์ผู้รับผิดชอบหลักสูตร เมื่อเลือกแล้ว ให้คลิกปุ่ม บงสะ บทบาทที่รับผิดชอบที่แก้ไขจะแสดงที่ช่อง ประเภท

1.2 การกำหนดอาจารย์ประจำหลักสูตรปัจจุบัน

การกำหนดอาจารย์ประจำหลักสูตรที่ทำหน้าที่ในปัจจุบันทำได้โดยการเลือกอาจารย์ที่ ทำหน้าที่อาจารย์ประจำหลักสูตรเช่นเดียวกับการกำหนดอาจารย์ประจำหลักสูตรตาม มคอ2 โดย ดำเนินการในกรอบอาจารย์ประจำหลักสูตร (ปัจจุบัน)

ในกรณีที่อาจารย์ประจำหลักสูตรในปัจจุบันทั้งหมดหรือบางส่วนยังคงเป็นอาจารย์ประจำ หลักสูตรคนเดียวกับที่ระบุใน มคอ2 สามารเลือกอาจารย์ประจำหลักสูตรตาม มคอ2 ให้บันทึกเป็นอาจารย์ ประจำหลักสูตรในปัจจุบันได้ โดยคลิกที่กรอบสี่เหลี่ยมหน้าชื่ออาจารย์ประจำหลักสูตรตาม มคอ2 ที่ยังคง เป็นอาจารย์ประจำหลักสูตรในปัจจุบันให้เป็นช่องสี่เหลี่ยมมีเครื่องหมายถูก จากนั้นคลิกปุ่ม เพิ่าเล้าปปปะการย์ประจำหลักสูตรในปัจจุบันให้เป็นช่องสี่เหลี่ยมมีเครื่องหมายถูก จากนั้นคลิกปุ่ม

| শ্রির্গম |                         |                              | <b>~</b>          |                        |                    |                      |                     |        |
|----------|-------------------------|------------------------------|-------------------|------------------------|--------------------|----------------------|---------------------|--------|
| เลือก    | สำแหน่งหางวิชาการ       | ชื่ออาจารยัประจำหลักสุดร     | วฒิการศึกษาสูงสุด | วันเดือนปีพี่เข้าทำงาน | วันเดือนปีที่ดาออก | ประเภท               | การรับผิดชอบ        | anı    |
| ⊟_สาขา)  | /วิพยาเขต: 255201511044 | 82_0150000013002:szuvás ľudi |                   |                        |                    |                      |                     |        |
|          | ญี่ช่วยศาสตราจารย์      | ขจร อินวงษ์                  | ปริญญาโท          |                        |                    | อาจารย์ประจำหลักสูตร | <u>ดดีกเพื่อระบ</u> | Delete |
|          | รองศาสตราจารย์          | อนันด์ สืบสำราญ              | ปริญญาเอก         |                        |                    | อาจารย์ประจำหลักสูตร | ดติดเพื่อระบ        |        |
| 2        | ยู่ช่วยศาสตราจารย์      | ວັສາມາ ແກ່ວນໜຶ               | ปริญญาเอก         |                        |                    | อาจารย์ประจำหลักสูตร |                     |        |
| ± 0191   | เรย์ประจำหลักสูตร (ปี   | ຈຈຸນັນ)                      |                   |                        |                    |                      |                     |        |

# ในกรณีที่เลือกอาจารย์ประจำหลักสูตรซ้ำกับหลักสูตรอื่นๆ ระบบจะขึ้นข้อความแจ้งให้

#### ทราบ

| 101014170                                                                       |                                                                                                    |                                                                                                    |                                                                                                    |                          |                                |                         |                |        |
|---------------------------------------------------------------------------------|----------------------------------------------------------------------------------------------------|----------------------------------------------------------------------------------------------------|----------------------------------------------------------------------------------------------------|--------------------------|--------------------------------|-------------------------|----------------|--------|
| Biola                                                                           |                                                                                                    |                                                                                                    |                                                                                                    |                          |                                |                         |                |        |
|                                                                                 |                                                                                                    |                                                                                                    |                                                                                                    |                          |                                |                         |                |        |
| ulian                                                                           | สาแหน่งทางวิชาการ                                                                                               | ชื่ออาจารณ์ประจำหลักสุดร                                                                                  | วุฒิการศึกษาสูงสุด                                                                                                    | วันเดือนปีที่เข้าท่างาน  | วนเคืองปีที่ดาออก              |                         | การรับผิดชอบ   |        |
| 🗆 สาขา/วิท                                                                      | ชาเขต: 2552015110448                                                                                            | 32_0150000013002:ระบบสตโนส                                                                                | iā.                                                                                                    |                          |                                |                         |                |        |
|                                                                                 | ญ้ข่วยศาสตราจารย์                                                                                               | ขจร อินวงษ์                                                                                               | ปริญญาโท                                                                                                    |                          |                                | อาจารย์ประจำหลักสูตร    | คลิกเพื่อระบ   | Delete |
|                                                                                 | รองศาสตราจารย่                                                                                                  | อนันต์ สืบสำราญ                                                                                           | ปริญญาเอก                                                                                                    |                          |                                | อาจารย์ประจำหลักสุดร    | ดลึกเพื่อระบ   | Delete |
| 155                                                                             | ส่งว่าสุดสาสุดสาจารณ์                                                                                           | ວັດໝາ ແກ່ວນໜຶ                                                                                             | 1Rounnan                                                                                                    |                          |                                | ลาจารยัประจำหลักสุดร    | ดถึกเพื่อระบ   | Delete |
| ชนทึกเลือกใ                                                                     | ปปปินอาจารย์ประจำหลักสู                                                                                         | (ມີຈາງມັນ)                                                                                                |                                                                                                    |                          |                                |                         |                |        |
| มันทึกเลือกใ<br>อาจารย์<br>ลือกอาจารย์                                          | เปเป็นลาจารย์ประจำหลักส<br>ป์ประจำหลักสูตร (ปัจ<br>1                                                            | ตร (ปัจจุบัน)<br>เจฺบัน)                                                                                  |                                                                                                    |                          | 4                              |                         |                |        |
| รรมพึกเลือกใ<br>อาจารย์<br>ลือกอาจารย์                                          | ปเป็นอาจารย์ประจำหลักอุ<br>โประจำหลักสูตร (ปัจ<br>โ                                                             | µຣ: (ປັຈຈຸປັນ)<br>ເຈັບັ້ນ)                                                                                |                                                                                                    | 1                        | 2                              |                         |                |        |
| รมพักเลือกใ<br>2. อาจารย์<br>คือกอาจารย์<br>อิเพิ่ม                             | ปเป็นอาจารณ์ประจำหลักสู<br>โประจำหลักสูตร (ปัจ<br>ม                                                             | ທະ (ມີຈະນັນ)<br>ເຈນັ້ນ)                                                                                   |                                                                                                    |                          | 1                              |                         |                |        |
| รมพักเลือกใ<br>ธ้อาจารย์<br>ลือกอาจารย์<br>เ⊇เพื่ม<br>สามหน่งท                  | ปเป็นอาจารณ์ประจำหลักอุ<br>โประจำหลักอุตร (ปัจ<br>1<br>คงวัชเกร จีออาจา                                         | เตร (ปัจจุบัน)<br>เจบูบัน)<br>หม่งระจำหลักสูดอ จูลัการที่กร                                               | າຊຸດສຸດ<br>29ແລ້ດເປີທີ່ນີ້າທີ່                                                                                                    | งาน วินเมืองปฏิที่สานอุก | ประเภท                         | uno-sebu Til            | การรับเพิศรเลย | anu    |
| รมเพ็กเลือกไ<br>2. อาจารย์<br>ล็อกอาจารย์<br>(อาเซน<br>(อาเซนเรีย<br>อ ตายา(วิท | ปะปันอาจารย์ประจำหลัก<br>(ประจำหลักสูตร (ปัจ<br>)<br>พร∂ระกรร   ชื่ออาจาร<br>ชีวอะระ 25520151104#               | เตร (ปัจจุบัน)<br>เจบัน)<br>หมีประจำหลักสูดร จูมีการศึก<br>12,015000013002ะระบบสิต ในปี                   | รายอาสาร<br>สารอาสาร<br>รายอาสาร<br>รายอาสารายอาสาร<br>รายอาสาร<br>รายอาสาร<br>รายอาสาร<br>รายอาสาร<br>รายอาสาร<br>รายอาสาร<br>รายอาสาร<br>รายอาสาร<br>รายอาสาร<br>รายอาสาร<br>รายอาสาร<br>รายอาสาร<br>รายอาสาร<br>รายอาสาร<br>รายอาสาร<br>รายอาสาร<br>รายอาสาร<br>ราย<br>รายอาสาร<br>รายอาสาร<br>ราย<br>ราย<br>รายอาสาร<br>รายอาสาร<br>ราย<br>ราย<br>รายอาสาร<br>รายอาสาร<br>รายอาสาร<br>รายอาสาร<br>รายอาสาร<br>รายอาสาร<br>รายอาสาร<br>รายอาสาย | รพ. วินดีอนปีที่ต่างอก   | ประเภท                         | uno oberti              | การรับคิดชอบ   | 83     |
| เบินทึกเลือกใ<br>& อาจารย์<br>สือกอาจารย์<br>#าะเทษ์ภ<br>รองศาสด                | ปเป็นอาจารณ์ประจำหลัก<br>ประจำหลักสูตร (ปัจ<br>)<br>ทางวิชาการ ชื่ออาจา<br>ชาเนม: 255201511048<br>หางวชา อนนะ 8 | ເສເຫຼີຊະນັນ)<br>ເຊນັ້ນ)<br>ແມ່ນແຕ່ທະສອດແອດ ຊະລິການອີດ<br>ເຊ. 0150000013002-ສະແນະສະໂນສ<br>ມຣຳກາດ ມີດິດແກະລ | ■ารูงสะ<br>สารูงสะ<br>ภ.                                                                                                    | งาน วินเดือนปีพี่ตาออก   | ประเภท<br>อาจารยับระจำหลักสูตร | useeder 16<br>More Info | การปันติสระบ   | an J   |

### 1.3 การบันทึก/แก้ไขข้อมูลอาจารย์ประจำหลักสูตร

เมื่อบันทึกอาจารย์ประจำหลักสูตรในปัจจุบันเข้าระบบแล้ว ระบบจะให้บันทึกหรือแก้ไข ข้อมูลของอาจารย์ประจำหลักสูตรในปัจจุบันได้ โดยข้อมูลที่บันทึกส่วนหนึ่งจะนำไปใช้เป็นข้อมูลพื้นฐาน ในการประเมินคุณภาพระดับหลักสูตร (สำหรับสถาบันที่ใช้ระบบประกันคุณภาพภายในที่ สกอ. จัดทำขึ้น) ข้อมูลที่ให้บันทึก/แก้ไข ได้แก่ ประวัติการศึกษา ตำแหน่งทางวิชาการ และข้อมูลผลงานทางวิชาการ

การบันทึก/แก้ไขข้อมูลอาจารย์ประจำหลักสูตร ทำได้โดย จากหน้าจอกรอบข้อมูลอาจารย์ ประจำหลักสูตร (ปัจจุบัน) จะมีชื่อแขนงวิชา/ศูนย์นอกที่ตั้ง/วิทยาเขต

| เลือกอาจารย์      |                          |                   |                        |                    |        |             |              |  |
|-------------------|--------------------------|-------------------|------------------------|--------------------|--------|-------------|--------------|--|
|                   |                          |                   | <b>~</b>               |                    |        |             |              |  |
| 🖹 ហើររ            |                          |                   |                        |                    |        |             |              |  |
| สาแหน่งหางวิชาการ | ชื่ออาจารย์ประจำหลักสุดร | วณิการศึกษาสูงสุด | วันเดือนปีที่เข้าทำงาน | วันเดือนปีที่ตาออก | ประเภท | แสดงประวัติ | การรับผิดชอบ |  |

คลิกที่ 
หน้าชื่อแขนงวิชา/ศูนย์นอกที่ตั้ง/วิทยาเขต จะปรากฏรายชื่ออาจารย์ประจำ หลักสูตรของแขนงวิชา/ศูนย์นอกที่ตั้ง/วิทยาเขตนั้นๆ

| อกอาจารย์           |                         |                    | _                       |                     |                      |                   |                     |       |
|---------------------|-------------------------|--------------------|-------------------------|---------------------|----------------------|-------------------|---------------------|-------|
|                     |                         |                    |                         |                     |                      |                   |                     |       |
| 23 កើររ             |                         |                    |                         |                     |                      | $\langle \rangle$ |                     |       |
|                     |                         | วุฒิการศึกษาสูงสุด | วันเพื่อนปีที่เข้าทำงาน | วันเพื่อนปีที่ตาออก | ประเภท               | แสดงประวัติ       |                     |       |
| สาขา/วิทยาเขต: 2552 | 0151104482_015000001300 | 2:ระบบอัตโนมัติ    |                         |                     |                      | M                 |                     |       |
| รองศาสตราจารย์      | อนันด์ สิ้นสำราญ        | ปริญญาเอก          |                         |                     | อาจารย์ประจำหลักสูตร | More Info         | <u>คลึกเพื่อระบ</u> | Dele  |
| ผู้ช่วยศาสตราจารย์  | วัฒนา แก้วมณ์           | ปริญญาเอก          |                         |                     | อาจารย์ประจำหลักสูตร | More Info         | <u>คลิกเพื่อระบ</u> | Delet |
| aaaarti             | ปรีชา ทองค์ษล์          | ปริญญาโท           |                         |                     | อาจารย์ประจำหลักสคร  | More Info         | คลิกเพื่อระบ        | Delet |

คลิกที่ More Info... ที่ช่องแสดงประวัติ แสดงประวัสิ ท้ายชื่ออาจารย์ประจำหลักสูตร

ที่ต้องการเพิ่มเติมแก้ไขข้อมูล จะมีหน้าจอให้บันทึก/แก้ไขข้อมูลของอาจารย์ประจำหลักสูตรแต่ละคน

| ชื่อ-สกุล: รอง <u>ตาสตราจ เรย่อนันต์ สืบสำรา</u> ด                                                                                                    | +                                         |                                              |                                               |                                      |                         |
|----------------------------------------------------------------------------------------------------|-------------------------------------------|----------------------------------------------|-----------------------------------------------|--------------------------------------|-------------------------|
| ข้อมูลส่วนแรก<br>มีแข็งประวัติการศึกษาสงสุข บริญญาเอ.                                                                                                    |                                           |                                              |                                               |                                      |                         |
| <u>มันทึกสาแหน่งทางวิชาการ</u> รองศาสตรา                                                                                                    | จารย์ 🔹                                   |                                              |                                               |                                      |                         |
|                                                                                                    |                                           | Tur Our Foot                                 | • Cine                                        |                                      |                         |
|                                                                                                    | - 1 02 4 0 Ter 1 100 -                    |                                              | 1010001                                       |                                      |                         |
|                                                                                                    |                                           |                                              |                                               |                                      |                         |
|                                                                                                    |                                           |                                              |                                               |                                      |                         |
|                                                                                                    |                                           |                                              |                                               |                                      |                         |
| 🖹 บันทึกข้อมูลส่วนแรก                                                                                                    |                                           |                                              |                                               |                                      |                         |
| 🖺 บันทึกข้อมูลส่วนแรก                                                                                                    |                                           |                                              |                                               |                                      |                         |
| 🖹 ปันที่กรัลมุลส่วนแรก                                                                                                    |                                           |                                              |                                               |                                      |                         |
| 🖹 มันทึกข้อมูลส่วนเท                                                                                                    |                                           |                                              |                                               |                                      |                         |
| <ul> <li>มันที่คลังมูลส่วนเทื</li> <li>ข้อมูลส่วนที่ 2</li> <li>ข้อมูลส่วนที่ 2</li> </ul>                                                                                                    |                                           |                                              |                                               | • • • •                              |                         |
| <ul> <li>ปังที่กร้อมูลส่วนเร็ก</li> <li>ข้อมูลส่วนที่ 2</li> <li>ข้อมูลส่วนที่ 2</li> <li>ข้อมูลมีระมีสารสึกษา</li> <li>New รงโสระสันการศึกษาที่จบ</li> </ul>                                              | ยห์จบการศึกษา ยัง                         | อหลักสูตรที่จบการศึกษา<br>No.data            | กลุ่มสาขาริชาที่จบ<br>to dicelar              | สาขาวิมาที่จบการศึกษา                | ขึ้อสถาบันที่จบการดึกษา |
| <ul> <li>ปังที่กรัสมูลส่วนเร็ก</li> <li>ข้อมูลส่วนที่ 2</li> <li>ข้อมูลส่วนที่ 2</li> <li>ข้อมูลประวัสิการศึกษา</li> <li>New รงโสระสันการศึกษาที่จบ</li> </ul>                                             | มีร้อนการที่กษา ชื่อ                      | อหลักสุดรที่จบการศึกษา<br>No data i          | ุกลุ่มสาขาวิชาที่จบ<br>to display             | สาขาวิชาที่จบการศึกษา                | ขื้อสถาบันที่จบการศึกษา |
| <ul> <li>ปังที่กรีสมุลส่วนเรก</li> <li>ข้อมูลส่วนที่ 2</li> <li>ข้อมูลส่วนที่ 2</li> <li>ข้อมูลเระ รลิการศึกษา</li> <li>New ราสระสมการศึกษาที่จบ</li> <li>รัสมุลเลอาหรือการ/งามสร้างกรรด</li> </ul>        | ปีที่จบกรรกษา ซึ่ง                        | อหลักสุดรท์จบการศึกษา<br>No data i           | กลุ่มสาขาวิชาที่จบ<br>to display              | สาขาวิชาที่จบการศึกษา                | ชื่อสถามันที่จบการศึกษา |
| <ul> <li>ปังที่กรีสมุลส่วนเรา</li> <li>ข้อมูลส่วนที่ 2</li> <li>ม้อมูลประวัติกระศึกษา</li> <li>New ราสระสบการศึกษาที่จบ</li> <li>มือมูลผลงานรียากรร/งามสร้างสรรศ์<br/>New ขึ้อผลงานรียา</li> </ul>         | ปีที่จบการกษา ซึ่ง<br>มการ/งานสร้างสรรค์  | อหลักสุดรร์โจบการศึกษา<br>No data I          | กลุ่มสาขาริชาที่จบ<br>to display              | สาขาวีชาทิจบการศึกษา<br>เกณฑนาตรฐาน  | ชื่อสถามันที่จบการศึกษา |
| <ul> <li>ปังที่กรีสมุลส่วนเวท</li> <li>ข้อมูลส่วนที่ 2</li> <li>ข้อมูลส่วนที่ 2</li> <li>ข้อมูลประวัติกระศึกษา</li> <li>New ราสระสมการศึกษาที่จบ</li> <li>ข้อมูลผลงานวิชา</li> <li>ข้อผลงานวิชา</li> </ul> | ปีที่จนการ กษา ซึ่ง<br>าการ/งานสร้างสรรค์ | อหติกสูตรที่จบการศึกษา<br>No data<br>No data | กลุ่มสาขาริชาทีจบ<br>to display<br>to display | สาขาวิชาทีจบการศึกษา<br>เกณฑ์นาตรฐาน | ขึ้อสถาบันที่จบการศึกษา |

ข้อมูลส่วนแรก เป็นข้อมูลเกี่ยวกับวุฒิการศึกษาสูงสุด และตำแหน่งทางวิชาการ โดยให้ เลือกจากตัวเลือกที่มีอยู่ เมื่อเลือกเสร็จแล้วให้คลิกปุ่มบันทึกข้อมูลส่วนแรก **สารสะเท**ะเพื่อบันทึกข้อมูล

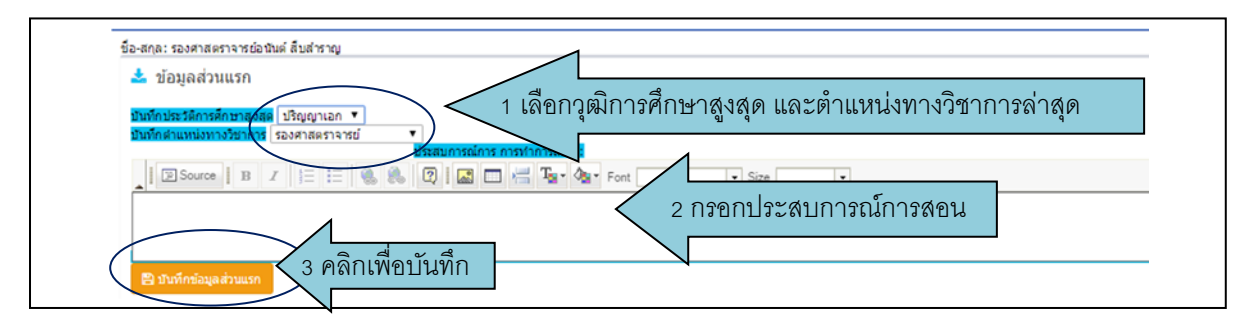

ข้อมูลส่วนที่สอง เป็นข้อมูลเกี่ยวกับประวัติการศึกษา และผลงานทางวิชาการของอาจารย์

ประจำหลักสูตรที่ตีพิมพ์หรือเผยแพร่ และจำนวนบทความที่ได้รับการอ้างอิง

| lew ราโสระดับ | เการศึกษาที่จบ | ปีที่จบการศึกษา        | ข้อหลักสุดรที่จบการศึกษา | กลุ่มสาขาวิชาที่จบ | สาขาวิชาที่จบการศึกษา                              | ขื้อสถาบันที่จบการศึกษา |  |  |  |
|---------------|----------------|------------------------|--------------------------|--------------------|----------------------------------------------------|-------------------------|--|--|--|
| AV            |                |                        | No data                  | to display         |                                                    |                         |  |  |  |
| a             | Vanaumin amond |                        |                          |                    |                                                    |                         |  |  |  |
| New rt        | ข้อผลงานวิชากา | ร/งานสร้างสรรค์        |                          | เกณฑ์              | เกณฑ์มาตรฐาน                                       |                         |  |  |  |
| Edit Dele     | บทความจากงาน   | 5ំងដ "Research"        |                          | ຊານວາ              | จำนวนบทความที่ได้รับการอ่างอิง; 1                  |                         |  |  |  |
| Edit Delete   | บทความทางวิชา  | การ "คอมพิวเตอร์ศึกษา" |                          | งานสร้             | งานสร้างสรรค์ที่ใต่รับการเผยแพร่ในระดับชาติ; 0.6   |                         |  |  |  |
| Edit Delete   | การปาเสนอผลงา  | านสร้างสรรค์ "โปรแกรมก | ารจัดการเรียนการสอน"     | งานสร่             | งานสร้างสรรค์ที่ได้รับการเผยแพร่ในระดับสถาบัน; 0.4 |                         |  |  |  |

ถ้าต้องการบันทึกหรือแก้ไขข้อมูลให้คลิกที่ 🔤 ของข้อมูลแต่ละส่วนที่ต้องการทำงาน จะ ปรากฏกรอบให้บันทึกหรือแก้ไขข้อมูล

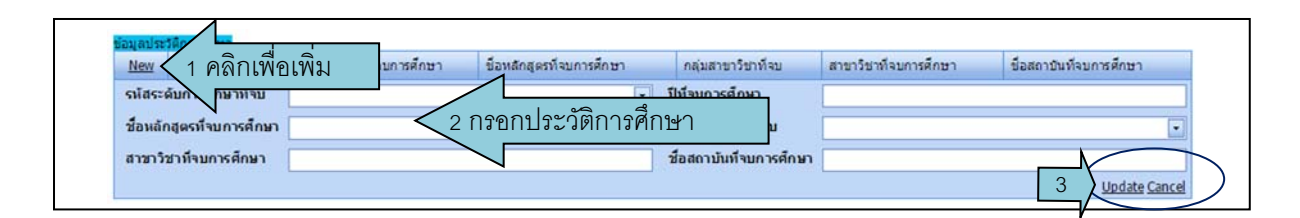

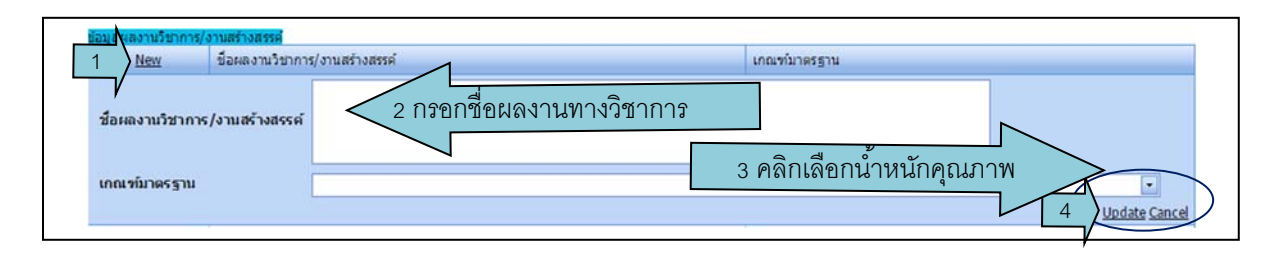

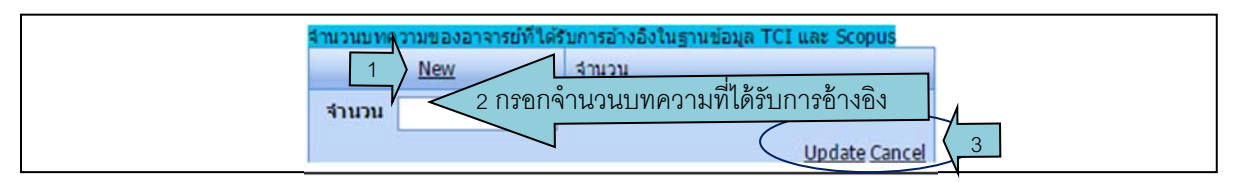

เมื่อกรอกข้อมูลแต่ละรายการแล้ว ถ้าต้องการบันทึกข้อมูลที่กรอก/แก้ไขเข้าระบบให้คลิกปุ่ม <u>uotate</u> หรือถ้าต้องการยกเลิกข้อมูลที่กรอก ให้คลิกปุ่ม <u>cancel</u>

1.4 การบันทึกแก้ไขข้อมูลอาจารย์ผู้สอน

การเพิ่มแก้ไขอาจารย์ผู้สอนในหลักสูตร และการบันทึกแก้ไขข้อมูลส่วนตัวของอาจารย์ ผู้สอนดำเนินการได้เช่นเดียวกับการบันทึกแก้ไขอาจารย์ประจำหลักสูตร โดยคลิกเลือกทำงาน อารมผสม ที่การทำงาน മดด จะมีการทำงานเช่นเดียวกับการบันทึกข้อมูลอาจารย์ประจำหลักสูตร ทั้งการเพิ่ม อาจารย์ผู้สอน การบันทึกหรือแก้ไขข้อมูลอาจารย์ผู้สอน ในส่วนประวัติการศึกษา และผลงานวิชาการ ที่ตีพิมพ์เผยแพร่ หรือได้รับการอ้างอิง

ในกรณีที่ต้องการแก้ไขข้อมูลที่บันทึกไว้ ให้คลิก Edit หน้ารายการข้อมูลที่ต้องการแก้ไข จะ เข้าสู่หน้าจอให้แก้ไขข้อมูล เมื่อแก้ไขเสร็จแล้ว ถ้าต้องการบันทึกข้อมูลที่แก้ไข ให้คลิกปุ่ม **Update** 

ถ้าต้องการลบข้อมูลที่บันทึกไว้ ให้คลิก Delete หน้ารายการข้อมูลที่ต้องการลบออก

| New ราโสระด | เบการศึกษาที่จบ                            | ปีที่จบการศึกษา         | ข้อหลักสุดรท์จบการศึกษา | กลุ่มสาขาวิชาที่จบ | สาขาวิชาท์จบการศึกษา                               | ข้อสถาบันท์จบการศึกษา |  |  |
|-------------|--------------------------------------------|-------------------------|-------------------------|--------------------|----------------------------------------------------|-----------------------|--|--|
|             |                                            |                         | No data                 | to display         |                                                    |                       |  |  |
|             | and an an an an an an an an an an an an an |                         |                         |                    |                                                    |                       |  |  |
| และสงานวชาก | าร/งานสรางสรรค                             |                         |                         | 1 1996             |                                                    |                       |  |  |
| New         | ชื่อผลงานวิชาก                             | าร/งานสร้างสรรค์        |                         | เกณ                | เกณฑ์มาตรฐาน                                       |                       |  |  |
| Edit Delete | บทความจากงาร                               | เว็จัย "Research"       |                         | สาน                | จำนวนบทความที่ใด้รับการอ้างอิง; 1                  |                       |  |  |
| Edit Delete | บทความทางวิช                               | าการ "คอมพิวเตอร์ศึกษา" | St                      | งาน                | งานสร้างสรรค์ที่ได้รับการเผยแพร่ในระดับชาติ; 0.6   |                       |  |  |
| Edit Delete | การนำเสนอผลง                               | านสร้างสรรค์ "โปรแกรมก  | ารจัดการเรียนการสอน"    | งาน                | งานสร้างสรรค์ที่ได้รับการเผยแพร่ในระดับสถาบัน; 0.4 |                       |  |  |
|             |                                            |                         |                         |                    |                                                    |                       |  |  |

1.5 การบันทึกสถานที่จัดการเรียนการสอน

เป็นการบันทึกหรือแก้ไขข้อมูลเกี่ยวกับสถานที่จัดการเรียนการสอนของแขนงวิชา/ศูนย์นอก ที่ตั้ง/วิทยาเขต โดยคลิกเลือกทำงาน สภามรัสภารรัสมการสอน ที่การทำงาน 💶 🚾 จะมีหน้าจอสถานที่จัดการ เรียนการสอนให้ทำงาน

| CHE QA                                       | 😑 มีการศึกษา 2557 -                                            | ข้อมูลพื้นฐาน CDS +                            | ເສືອກທາເວສ +     | รายงานผลการประเมิน -       | le_ee_b1_b1           |           | ø        | o;       | A            | A       | ۲    |
|----------------------------------------------|----------------------------------------------------------------|------------------------------------------------|------------------|----------------------------|-----------------------|-----------|----------|----------|--------------|---------|------|
| SearchQ                                      | ุ่หลักสูตรด<br>ข้อมูลหลักสูตร ระดับ : ปริญ<br>ริชาเอก/ริทยาเขต | ទុំគាត់តុទន្តតូតាមកទទ័ររាប័ណៈអំ<br>ល្អោតទី 🗙 👌 | ด สาขาวิชาวิศวกร | รมไฟฟ้า มหาวิทยาลัยเทคโนโล | ลยีพระจอมเกล้าพระนครเ | หนือ(255) | 20151104 | 4482][2] | <b>Øb</b> Le | vel > H | lere |
| 📄 ข้อมูลหลักสูตร<br>📥 Input 🗸 🗸              | ระบบอัตโนมัติ<br>CReload                                       | •                                              |                  |                            |                       |           |          |          |              |         |      |
| อาจารยัประจำหลักสูตร<br>อาจารยังระจำหลักสูตร | สถานที่จัดการเรียนการสอน                                       |                                                |                  | $\frown$                   |                       |           |          |          |              |         |      |
| สถานที่จัดการเรียนการสอน                     | สถานที่จัดการเรียนการสอบ                                       | 4<br>                                          |                  | No data V Pay              |                       |           |          |          |              |         |      |

ถ้าต้องการเพิ่มสถานที่จัดการเรียนการสอน ให้คลิกปุ่ม 👾 จะมีกรอบให้บันทึก/แก้ไขข้อมูล เกี่ยวกับสถานที่จัดการเรียนการสอน เมื่อบันทึกหรือแก้ไขแล้ว ถ้าต้องการบันทึกข้อมูลให้คลิกปุ่ม 🛩 🔤 ถ้าไม่ต้องการบันทึกข้อมูลที่กรอกหรือแก้ไข ให้คลิกปุ่ม 🎯 🔤

| CHEQA            | 🚍 ปีการศึกษา 2557 - ชัมนุลพื้นฐาน CDS - เล็ลกหมวด - รายงานผลการประเภิม - 🌒 (tu_ee_b1_b1 🕷 🛛 🕫 🗛 🧿                                                                               |
|------------------|----------------------------------------------------------------------------------------------------|
| Search           | (หลักสูตรตรตาสตรอดสาหกรรมบัณฑิต สาขาวิชาวิตวกรรมให้ฟ้า มหาวิทยาลัยเทต โนโลยีพระจอมเกล้าพระนตรเหนือ[25520151104821[2]<br>ข้อมูลหลักสูตร ระดับ : ปริญญาตรี 🗙  <br>วิชาลก/วิทยาเขต |
| 📄 ข้อมูลหลักสุดร | ระบบสิตในมีสี                                                                                                    |
| 📥 Input  c       | 2 Relaad<br>สถานที่จัดการเรียนการสอน                                                                                                    |
|                  | สถานที่ จัดการอัณการสาย                                                                                                    |
|                  | สถามที่จัดการเงินแกรสอน                                                                                                    |

## การแก้ไขข้อมูลผู้ใช้งาน และกำหนดรหัสผ่านใหม่

ผู้ใช้งานระบบสามารถแก้ไขข้อมูลผู้ใช้งาน รวมทั้งการกำหนดรหัสผ่านเข้าใช้งาน (Password) ของ ตนเองได้ ยกเว้นชื่อผู้ใช้งาน (Usermame) และสิทธิ์ในการเข้าใช้งานที่ไม่สามารถแก้ไขได้ การแก้ไขข้อมูล ผู้ใช้งาน และกำหนดรหัสผ่านใหม่ ทำได้จากหน้าจอเริ่มต้น (home)

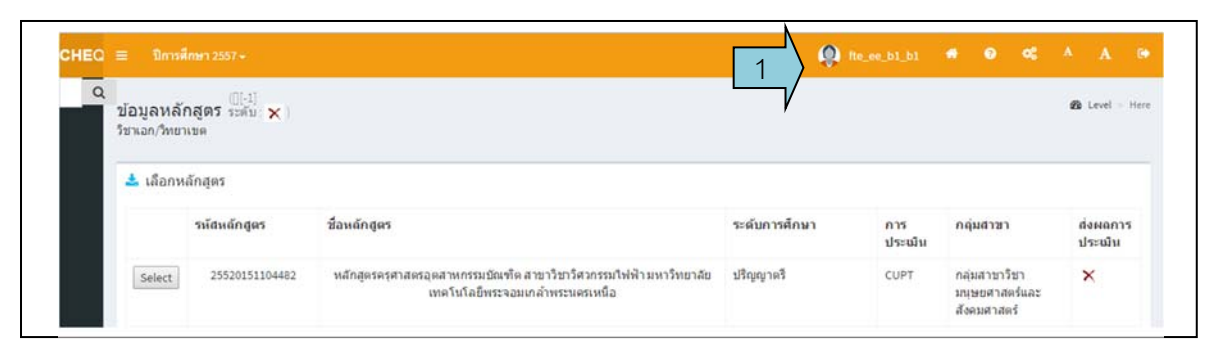

คลิกที่ชื่อผู้ใช้งาน <sup>(1)</sup> (10,000)
 กลิกที่ชื่อผู้ใช้งาน

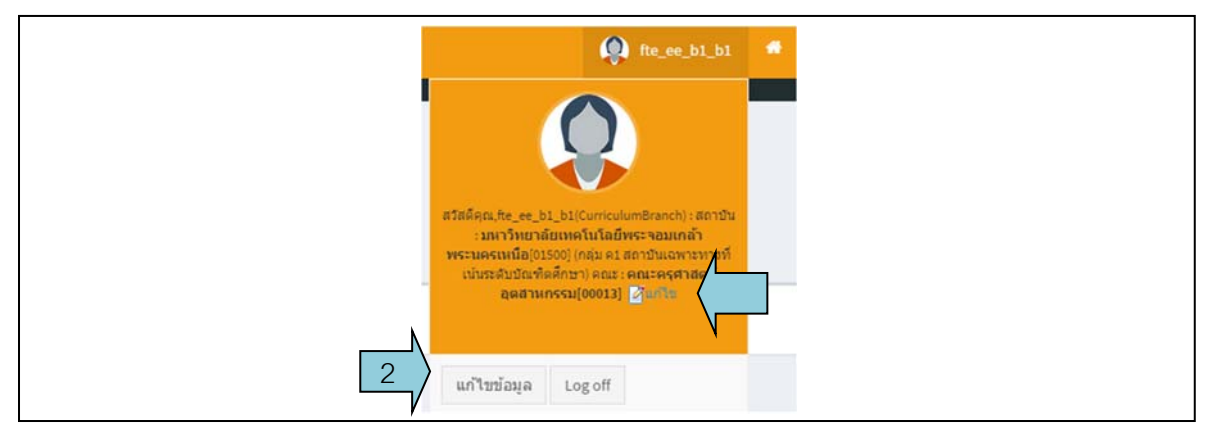

คลิก เพิ่มของผู้ใช้งานที่ได้บันทึกไว้ในระบบ ผู้ใช้

สามารถแก้ไขข้อมูลต่างๆ ได้ ยกเว้นชื่อผู้ใช้งาน (Username) และสิทธิ์การเข้าใช้งาน

| ชื่อ :                  | สมชาย           |                             |
|-------------------------|-----------------|-----------------------------|
| นามสกุล :               | รัตนา           | 🗌 < 3. แก้ไขข้อมูลผู้ใช้งาน |
| ตำแหน่ง :               |                 |                             |
| Username:               | fte_ee_b1_b1    |                             |
| Password:               |                 |                             |
| ยืนยัน Password:        |                 |                             |
| เบอร์โทรดัพท์ที่ทำงาน : | 1123            |                             |
| เบอร์โทรศัพท์มือกือ :   | 1123            |                             |
| E-mail:                 | qa@kmutnb.ac.th |                             |

เมื่อแก้ไขข้อมูลผู้ใช้งานเรียบร้อยแล้ว คลิกปุ่ม
 เพื่อบันทึกข้อมูลที่แก้ไขไว้ในระบบ หรือ
 คลิก
 เพื่อยกเลิกข้อมูลที่แก้ไขโดยไม่บันทึกไว้ในระบบ